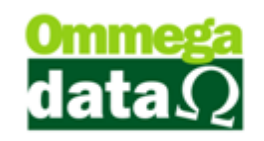

## Crédito Cliente

No Troll PDV, assim como no FRDoc, é possível gerar crédito para o cliente. Estes casos são usados quando o cliente deseja realizar uma compra programada, fazer um vale presentes. A diferença que no Troll PDV só é possível gerar crédito de cliente em um terminal com ECF.

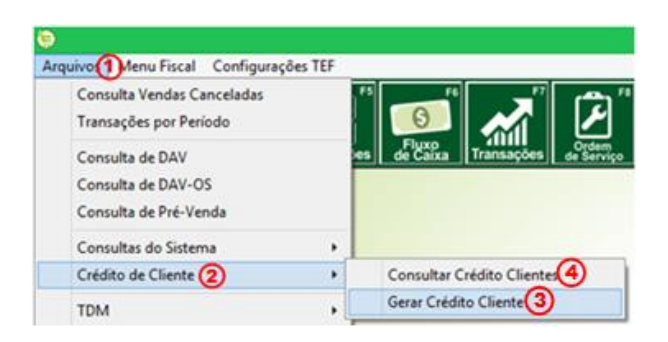

1. Arquivos: Neste menu será selecionado a opção crédito de clientes;

2. Credito do Cliente: Aparece um sub-menu com as opções Consulta Crédito Cliente e Gerar Crédito Cliente;

3. Gerar Crédito Cliente: Permite gerar o crédito do cliente, desde que o usuário tenha permissão;

4. Consultar Crédito Clientes: Mostra o valor que o cliente tem disponível de crédito em sua empresa;

## Gerar Crédito Cliente

Esta opção permite gerar crédito ao cliente, quando este realiza uma compra programada, ou deseja adquirir um vale presente.

## O futuro da sua Empresa começa aqui!

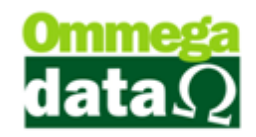

| Telesco Gera Crée                                             | - 🗆 🗙        |                      |  |  |  |  |  |  |  |
|---------------------------------------------------------------|--------------|----------------------|--|--|--|--|--|--|--|
| Menu Fiscal 1                                                 |              |                      |  |  |  |  |  |  |  |
| Vendedor: 2 1 🛄 VENDEDOR 1                                    |              |                      |  |  |  |  |  |  |  |
| Cliente : 3 2 NF-E EMITIDA EM AMBIENTE DE HOMOLOGACAO - SEM 1 |              |                      |  |  |  |  |  |  |  |
| Valor Total Crédito : 4 120.00                                |              |                      |  |  |  |  |  |  |  |
|                                                               |              |                      |  |  |  |  |  |  |  |
|                                                               |              |                      |  |  |  |  |  |  |  |
| Pagto : 👩 0.00 = Formas Pagto 🌀                               |              |                      |  |  |  |  |  |  |  |
| Forma                                                         | Valor        | Tipo                 |  |  |  |  |  |  |  |
| CREDITO GERAL                                                 | 120.00       | 0                    |  |  |  |  |  |  |  |
| Valor Total Crédito: 8 120.00 Falta: 9 0.00<br>Observação: 10 |              |                      |  |  |  |  |  |  |  |
| Referente a vale presente                                     |              |                      |  |  |  |  |  |  |  |
| 1 Novo 1 Salva(F5)                                            | Comprovant 🔞 | ]. <u>S</u> air(F12) |  |  |  |  |  |  |  |

- 1. Menu Fiscal: Menu obrigatório em todas as telas do PAF para emitir os documentos exigidos pela fiscalização na aba menu fiscal.
  - 2. Vendedor: Permite selecionar o vendedor que está realizando esta ação;
  - 3. Cliente: Para selecionar o cliente para qual deverá ser gerado este crédito;
  - 4. Valor Total Crédito: Mostra o valor total atual do crédito do cliente;
  - 5. Pagto.: Deve ser informado o valor que o cliente está pagando de crédito;

6. Formas de Pagto.: Para selecionar a forma de pagamento referente a este crédito;

7. Lista de Formas de Pagto.: Mostra as formas de pagamentos dos créditos gerados;

8. Valor Total Crédito: Informa o valor total de crédito disponível;

9. Falta: Valor faltante para concluir o pagamento do crédito de cliente;

**10. Observação:** Permite informar algumas observações referentes a este crédito ou ao cliente;

11. Novo Crédito – F2: Quando deseja gerar um novo crédito;

12. Salvar – F5: Salvar as alterações realizadas;

**13. Comprovante Crédito – F3:** Realiza a impressão do comprovante do crédito para o cliente;

14. Sair – F12: Permite fechar esta tela;

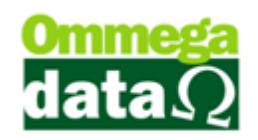

## Consulta Créditos Cliente

A opção para realizar a consulta dos créditos do cliente, é no menu Arquivo e na opção Créditos Cliente depois Consulta créditos Cliente:

| 7                                                                  | Cons                                    | ulta Créditos | Cliente       |          |    | -        | ×          |  |
|--------------------------------------------------------------------|-----------------------------------------|---------------|---------------|----------|----|----------|------------|--|
| Menu Fiscal 1 Cód. Cliente:                                        |                                         |               |               |          |    |          |            |  |
| >Cód. Cliente                                                      | Cliente                                 | Emissão       | Valor Crédito | Cód. His | EP | Empresa  | Cód. Usu 🔺 |  |
| 2                                                                  | NF-E EMITIDA EM AMBIENTE DE HOMOLOGACAO | 29/03/2015    | 120.00        | 82       | 1  | EMPRESA1 |            |  |
| 4                                                                  | ANA LAURA SILVA                         | 24/03/2015    | 100.00        | 72       | 1  | EMPRESA1 |            |  |
|                                                                    | 3                                       |               |               |          |    |          |            |  |
| ) <                                                                |                                         |               |               |          |    |          |            |  |
| Total de Créditos (4) 220.00                                       |                                         |               |               |          |    |          |            |  |
| Imprime (5)<br>Créditos(F2) (5) (5) (5) (5) (5) (5) (5) (5) (5) (5 |                                         |               |               |          |    |          |            |  |

1. Menu Fiscal: Menu obrigatório em todas as telas do PAF para emitir os documentos exigidos pela fiscalização na aba menu fiscal.

2. Campo de Busca: Permite realizar uma pesquisa personalizada, dos clientes que possuem créditos;

3. Lista de Clientes com Créditos: Apresenta os clientes que tem créditos conforme a pesquisa realizada;

4. Totalizador: Mostra o valor total de crédito;

5. Imprime Créditos – F2: Imprime um relatório com todos os créditos separados por cliente;

6. Imprime extrato – F3: Realiza a impressão de extrato de créditos referente ao cliente selecionado;

7. Estorna Crédito – F6: Permite cancelar o créditos selecionado;

8. Sair – F12: Para fechar esta tela.